## aeroqual

# Zero calibration check for PCX

Written By: Kyle Alberti

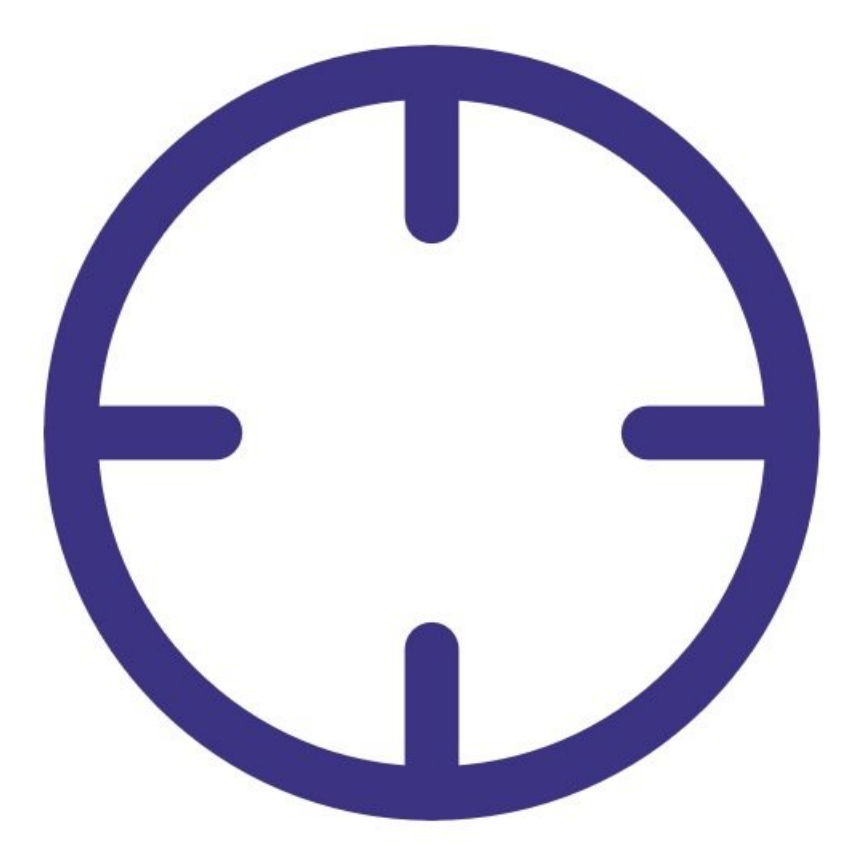

## INTRODUCTION

Use this procedure to check the zero baseline of your PCX.

The PCX has an automatic zero calibration function which runs at start up and every 24 hour after that, this procedure automatically changes the zero offset of the PCX.

To understand how often you should perform this service activity, click here.

## **PARTS**:

• Zero filter & flow assembly PCX (1)

#### Step 1 — Enter service mode

| Normal operation |                           |                           |           |           |        |                    |                            |            |               |
|------------------|---------------------------|---------------------------|-----------|-----------|--------|--------------------|----------------------------|------------|---------------|
| Normal operation |                           |                           |           |           |        |                    |                            |            |               |
| Calibration      | Manual se                 | Manual service mode Start |           |           |        |                    |                            |            |               |
| History          |                           |                           |           |           |        |                    |                            |            |               |
| Manual Entry     | Calibratic                | on parar                  | neters    |           |        |                    |                            |            |               |
| Manual Lifery    |                           | NO2                       | Ox        | O3        | O3 raw | PM2.5 raw          | PM2.5                      | TEMP       | RH<br>%       |
|                  | Gain                      | 1.000                     | 1.000     | 1.000     | 1.000  | 1.000              | 1.000                      | 1.000      | 1.00          |
|                  | Offset                    | 0.0                       | 0.0       | 0.0       | 0.0    | 0.0                | 0.0                        | 0.00       | 0.0           |
|                  | а                         | 1.100                     |           | 2.550     |        |                    |                            |            |               |
|                  | b                         |                           |           | 1.870     |        |                    |                            |            |               |
|                  | Real time                 |                           |           |           |        |                    |                            |            |               |
|                  | Time                      | NO2<br>ppb                | Ox<br>ppb | O3<br>ppb | O3 raw | PM2.5 raw<br>µg/m³ | PM2.5<br>µg/m <sup>3</sup> | TEMP<br>°C | RH<br>%       |
|                  | 1 <mark>1:4</mark> 2 a.m. | 2.9                       | 29.6      | 24.2      | 23.7   | 1.7                | 1.1                        | 15.74      | 86.8          |
|                  | 11:41 a.m.                | 2.8                       | 29.2      | 24.0      | 23.5   | 1.6                | 1.0                        | 15.63      | 86.0          |
|                  | 11:40 a.m.                | 3.1                       | 29.7      | 24.2      | 23.8   | 1.9                | 1.2                        | 15.60      | 86.6          |
|                  | 11:39 a.m.                | 3.6                       | 30.2      | 24.1      | 23.7   | 1.5                | 1.0                        | 15.55      | 87.           |
|                  | 11:38 a.m.                | 4.7                       | 30.4      | 23.4      | 23.0   | 1.3                | 0.8                        | 15.48      | 87.6          |
|                  |                           | and the second second     |           |           |        |                    |                            |            | 1.1.1.1.1.1.1 |

 Enter service mode so any fluctuations in the data caused from this activity can be excluded from air quality reports.

#### Step 2 — Attach zero filter

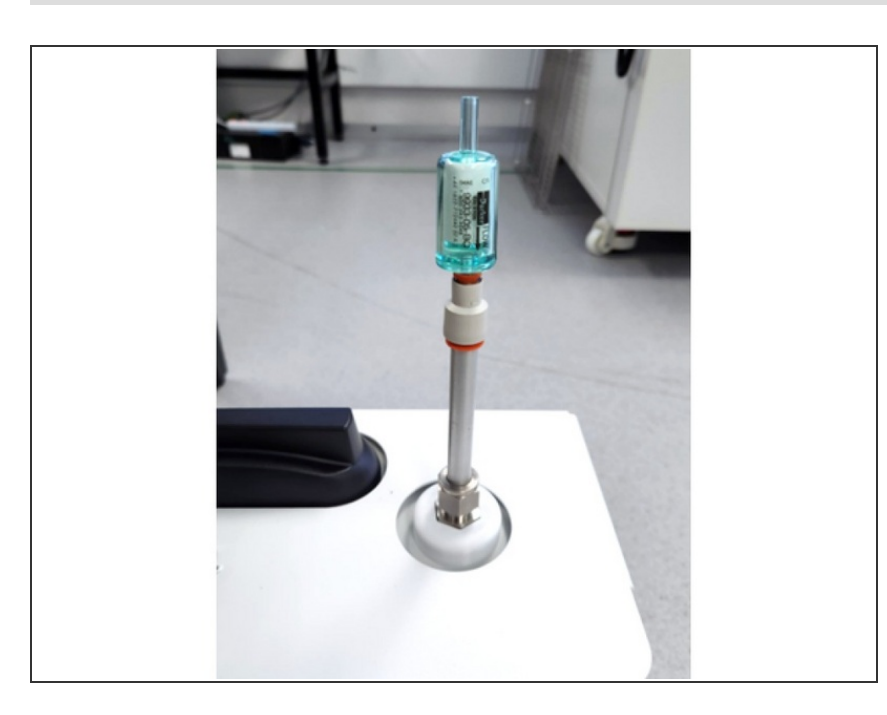

- Remove the TSP head and O-rings from the top of your monitor's particle inlet.
- Attach the flow adaptor and zero filter.

## Step 3 — Check concentrations

| 00                                                                                                    |             |              |                  |                 |                    |                 | 001               |                     |                   |                   |  |
|----------------------------------------------------------------------------------------------------|-------------|--------------|------------------|-----------------|--------------------|-----------------|-------------------|---------------------|-------------------|-------------------|--|
| Normal operation                                                                                                    |             |              |                  |                 |                    |                 | Calibration and S | ervice 🗸 Instrument | ~                 |                   |  |
| Diagnostics                                                                                                    | Select para | meter PM10   | Averaging pe     | riod 1 minute   | ✓ Pause            | Export          | Normal operation  |                     |                   |                   |  |
| Download Data                                                                                                    |             |              |                  | _               |                    |                 | Calibration       |                     |                   |                   |  |
| Madula Davida                                                                                                    | Time        | PM10 (µg/m³) | Run time (Hours) | Pressure (mBar) | Laser current (mA) | Raw signal (Hz) |                   | Manual service mod  | ie St             | art               |  |
| Module Details                                                                                                    | 11:42 PM    | 1.39         | 7663.000         | 1017.000        | 20.800             | 101.583         | History           |                     |                   |                   |  |
| Module Settings                                                                                                    | 11:41 PM    | 1.39         | 7663.000         | 1017.000        | 20.800             | 101.833         |                   | Calibration paran   | neters            |                   |  |
| , in the second second s | 11:40 PM    | 1.39         | 7663.000         | 1017.000        | 20.800             | 104.000         | Manual Entry 🔰    |                     | 01410             |                   |  |
|                                                                                                    | 11:39 PM    | 1.38         | 7663.000         | 1017.000        | 20.800             | 102.667         | 7 011 1           |                     | µg/m <sup>3</sup> |                   |  |
|                                                                                                    | 11:38 PM    | 1.38         | 7663.000         | 1017.000        | 20.800             | 101.667         | Zero Calibration  | Gain                | 1.000             |                   |  |
|                                                                                                    | 11:37 PM    | 1.29         | 7663.000         | 1017.000        | 20.800             | 103.667         |                   | Goin                |                   |                   |  |
|                                                                                                    | 11:36 PM    | 1.48         | 7663.000         | 1017.000        | 20.800             | 99.667          |                   | Offset              | 0.00              |                   |  |
|                                                                                                    | 11:35 PM    | 1.36         | 7663.000         | 1017.000        | 20.800             | 107.167         |                   | Deal time measure   |                   |                   |  |
|                                                                                                    | 11:34 PM    | 1.33         | 7663.000         | 1017.000        | 20.800             | 103.333         |                   | Real time measur    | ements            | Last 5 readings 💙 |  |
|                                                                                                    | 11:33 PM    | 1.38         | 7663.000         | 1017.000        | 20.800             | 101.833         |                   |                     | PM10              |                   |  |
|                                                                                                    | 11:32 PM    | 1.40         | 7663.000         | 1017.000        | 20.800             | 103.167         |                   | Time                | µg/m°             | Inlet             |  |
|                                                                                                    | 11:31 PM    | 1.42         | 7663.000         | 1017.000        | 20.800             | 100.167         |                   | 11:41 PM            | 1.39              | Sample            |  |
|                                                                                                    | 11:30 PM    | 1.46         | 7663.000         | 1017.000        | 20.800             | 103.167         |                   | 11:40 PM            | 1.39              | Sample            |  |
|                                                                                                    | 11:29 PM    | 1.41         | 7663.000         | 1017.000        | 20.800             | 101.500         |                   | 11-20 PM            | 1 2 9             | Sample            |  |
|                                                                                                    | 11:28 PM    | 1.50         | 7663.000         | 1017.000        | 20.800             | 102.000         |                   | 11.33 FIVE          | 1.50              | Sample            |  |
|                                                                                                    | 11:27 PM    | 1.48         | 7663.000         | 1017.000        | 20.800             | 102.417         |                   | 11:38 PM            | 1.38              | Sample            |  |
|                                                                                                    | 11:26 PM    | 1.42         | 7663.000         | 1017.000        | 20.800             | 101.500         |                   | 11:37 PM            | 1.29              | Sample            |  |
|                                                                                                    | 11:25 PM    | 1.53         | 7663.000         | 1017.000        | 20.800             | 101.500         |                   | Average             | 1.37              |                   |  |
|                                                                                                    | 11:24 PM    | 1.49         | 7663.000         | 1017.000        | 20.800             | 103.167         |                   | Std Day             | 0.04              |                   |  |
|                                                                                                    | 11:23 PM    | 1.34         | 7663.000         | 1017.000        | 20.800             | 102.750         |                   | Std Dev             | 0.04              |                   |  |
|                                                                                                    | 11:22 PM    | 1.54         | 7663.000         | 1017.000        | 20.800             | 103.083         |                   |                     |                   |                   |  |
|                                                                                                    | 11:21 PM    | 1.46         | 7663.000         | 1017.080        | 20.800             | 102.583         |                   |                     |                   |                   |  |
|                                                                                                    | 11-20 DM    | 1 /7         | 7663.000         | 1017 170        | 20.800             | 102 500         |                   |                     |                   |                   |  |

- To view particle concentrations, open the Diagnostics and Advanced app and select Diagnostics from the side menu.
- Alternatively, use the **Calibration and Service** app and select **Manual Entry** from the side menu.
- While the zero filter is attached, the PM μg/m3 values for PCX channels should be 0 or close to 0 (between ±3 μg/m3).

#### Step 4 — Adjust offset

| Calibration and                  | Service ~ Instrument ~ DOV                                                                                                    | VNWIND (DS-VIRTUAL-02) 🗸 Journal 🗸 Public Dem                   |
|----------------------------------|----------------------------------------------------------------------------------------------------|-----------------------------------------------------------------|
| Normal operation                 |                                                                                                    |                                                                 |
| Calibration                      | > System Particles >                                                                                                    | <b>ΡΜ10</b> (μg/m³)                                             |
| Manual Entry<br>Zero Calibration | Current Average Std   PM10 3.08 2.64 0.21   Average and standard deviation are calculated from last 10 minutes 100.00 100.00   50.00 0.00 100.00 100.00 | 50.00                                                           |
|                                  |                                                                                                    | 23:50 00:00 00:10 00:20 00<br>Start calibration run Offset Gain |
|                                  |                                                                                                    | Current offset New o<br>0.00<br>Recommend                       |

- If the zero check shows negative numbers, there may be a problem with the auto zero cycle. See the troubleshooting section.
- Check that the offset is 0.000
- Check that the gain is between 0.6 and 4.0
- The zero baseline check is now complete.

### Step 5 — Record in journal

| All journal types      | 1                                                         |             |                                                       |  |  |  |  |  |
|------------------------|-----------------------------------------------------------|-------------|-------------------------------------------------------|--|--|--|--|--|
| Jser entry   Cloud use | r · John Wagner                                           |             |                                                       |  |  |  |  |  |
| 1. Site Inspection:    | No new local emission sources                             |             | 2. Instrument inspection:                             |  |  |  |  |  |
|                        | Instrument in good condition                              |             | Cooling fan operational                               |  |  |  |  |  |
|                        | No obstructions to monitoring equipment                   |             | PM and gas inlet secure                               |  |  |  |  |  |
| 3. Equipment:          |                                                           |             | Instrument has been running at stab                   |  |  |  |  |  |
| Aeroqual Gas diluti    | on calibrator: Aircal 1000                                |             |                                                       |  |  |  |  |  |
| Aeroqual Ozone ca      | librator: AQM O3Cal                                       |             |                                                       |  |  |  |  |  |
| Aeroqual Flow meter    | er AQM R7                                                 |             | 4 Gas cylinders:                                      |  |  |  |  |  |
|                        |                                                           |             | CO 1000 ppm in Air (expiry Mar                        |  |  |  |  |  |
|                        |                                                           |             | SO2 20 ppm in Air (expiry Dece                        |  |  |  |  |  |
|                        |                                                           |             | NO2 20 ppm in Air (expiry Nove                        |  |  |  |  |  |
| 4. Flow rate check:    | Expected flow rate = 0.450 ml per min,                    |             |                                                       |  |  |  |  |  |
|                        | Measured flow rate = 0.452 ml per min                     |             | <ol><li>Open door and change gas inlet filt</li></ol> |  |  |  |  |  |
| Main inlet flow rate   | OK, individual module flow rates were not measured.       |             |                                                       |  |  |  |  |  |
| 6. Zero calibration    |                                                           |             |                                                       |  |  |  |  |  |
| All modules passed     | zero calibration, all modules were stable and all offsets | were within | n acceptable limits.                                  |  |  |  |  |  |
| 7. Span Calibration    |                                                           |             |                                                       |  |  |  |  |  |
| CO @ 10.00 pm          | Module response was 8.95 ppm gain adjustment to           | 1.15 pass   |                                                       |  |  |  |  |  |
| SO2 @ 0.2 ppm          | Module response was 0.210 ppm gain adjustment to          | 0.92 pass   |                                                       |  |  |  |  |  |
| NO2 @ 0.2 ppm          | Module response was 0.090 ppm gain adjustment to          | 2.10 pass   | (module may need replacing soon contact /             |  |  |  |  |  |

- Record the results of this service activity in the monitor's journal.
- Exit service mode.

#### For further support, contact <u>Technical Support</u>.